## **UNION ASP System**

# 期限付きソフト申し込み手順 ファーストステップ

### Step 1

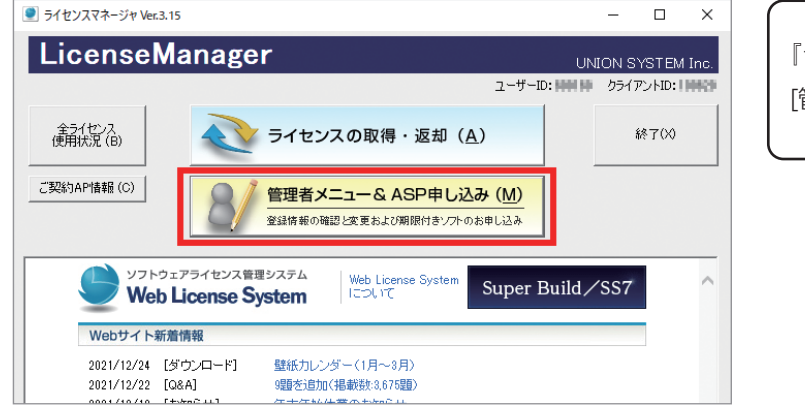

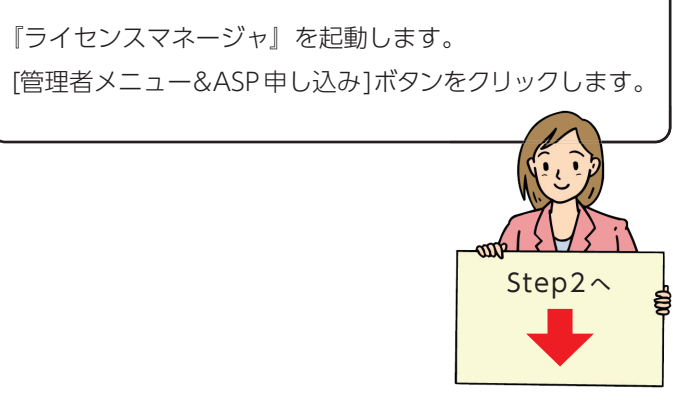

## Step 2

🔒 SSL暗号化通信中

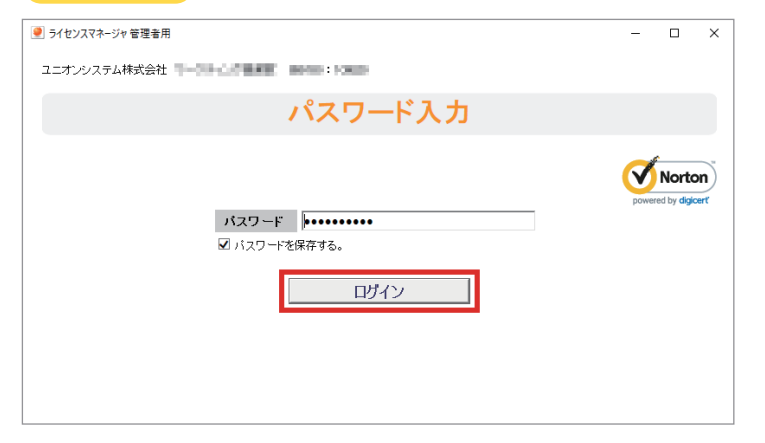

終了(※)

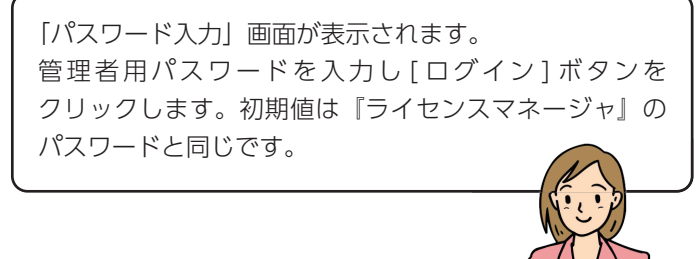

#### Step3 👤 ライセンスマネージャ 管理者用 × 「管理者用メインメニュー」画面が表示されます。 インフォメーション 登録情報の確認と変更 期限付きソフト申込み 期限付きソフト申込み履歴 課金ソフト実行履歴 ユニオンシステム株式会社 [期限付きソフト申込みへ]ボタンをクリックします。 INFORMATION \*\*\*のの#\*\* 期限付きプントウェアをお申し込みの前に、必ず「<u>LUNON ASP System』利用規約</u>」 をご一般ださい。お申し込みをされた時点で、本利用規約に同意されたものとみ なします。 利用規約 期限付きン 価格表 期限付きソフトウェアの価格は、「『<u>UNION ASP System』価格表</u>」をご覧ください。 『SS21』シリーズにおける注意事項 『SS21』シリーズのソフトウェアを実行するには、専用のWebサイトよりアップデート ファイルをダウンロートしてセットアップする必要があります。 Step4(裏面)へ 『UNOION ASP System』専用サポート依頼書 期税付きソフトウェアでサポートセンターをご利用になる場合は、 「『UNION ASP System』専用サポート依頼書しをご利用ください。 期限付きソフト申込みへ 🜔

ユニオンシステム株式会社

å

Step3~

## **UNION ASP System**

### Step4

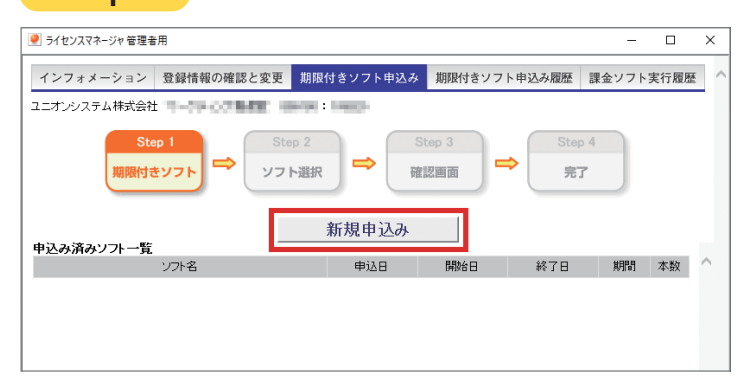

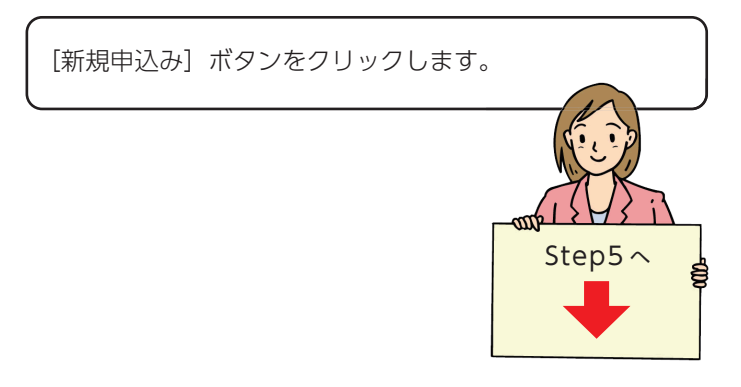

### Step 5

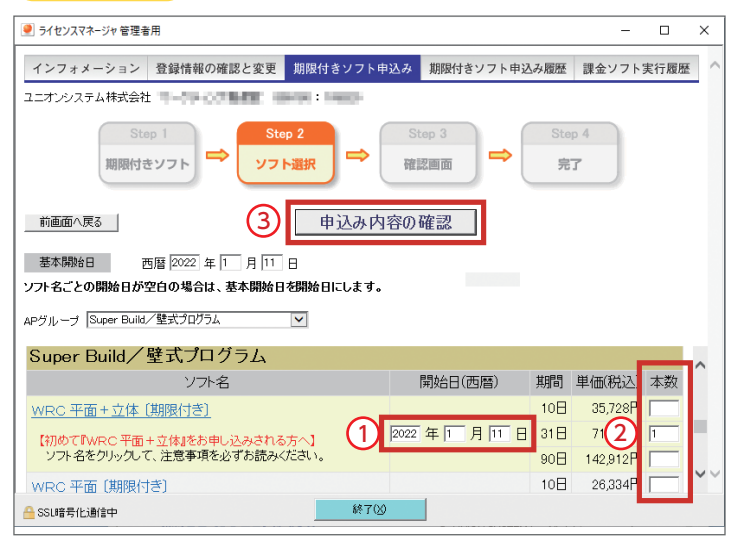

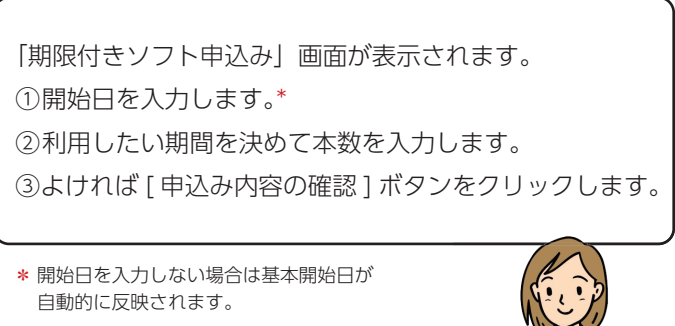

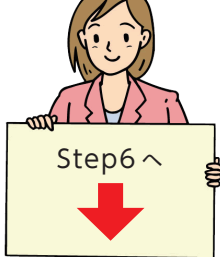

## Step6

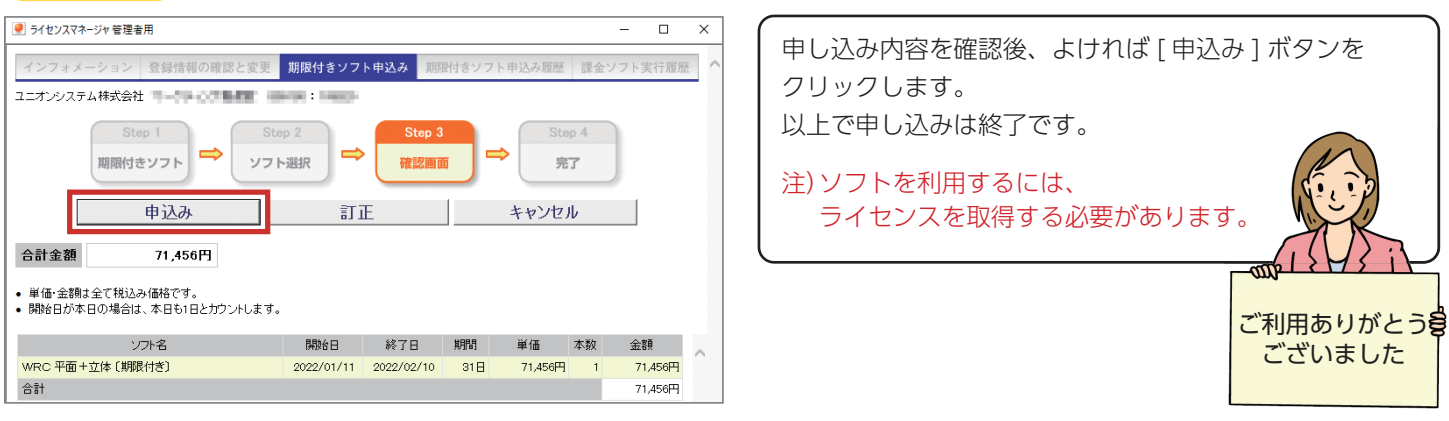

申し込みされた内容は Step4 の画面で確認できます。

220316A